## **Quick Reference User's Guide** Viper SmartStart VSM100 and VSS4000

Congratulations on the purchase of your state-of-the-art Viper SmartStart system. Reading this user's guide prior to using your system will get you off to a quick and smooth start.

## **Start Here**

Before you can start using your system, the following steps must be performed:

 $\left( 1\right)$ 

3

Download the free SmartStart application to your iPhone or iPod touch from Apple's App Store using the onscreen instructions.

Have the SmartStart system installed by your authorized Viper dealer. Once installed and activated by the installer, you will receive an email and temporary password prompting you to set up your account through a provided link. Your installer will also provide a printout of this information.

Using your iPhone or computer, click on the link and follow the onscreen instructions to set up your account. You can also set up your account by going to www.viper.com/SmartStart, following the onscreen instructions and entering the information found on the printout you received from the installer.

Once your account has been set up, launch the application. Your system is now ready for use.

## Commands at a Glance

|                                                                                                    | Touchscreen<br>Commands                                                                                                    |                | Description                                                                                                    |  |
|----------------------------------------------------------------------------------------------------|----------------------------------------------------------------------------------------------------|----------------|----------------------------------------------------------------------------------------------------|--|
|                                                                                                    |                                                                                                    | Lock           | Tap this icon to lock the vehicle. When a confir-<br>mation message is received, tap it to clear.                                                                                                    |  |
|                                                                                                    |                                                                                                    | Unlock         | Tap this icon to unlock the vehicle. When a con-<br>firmation message is received, tap it to clear.                                                                                                    |  |
| (SMART<br>START<br>))                                                                                                    | SMART                                                                                                    | Smart<br>Start | Tap this icon to remote start your vehicle.<br>When a confirmation message is received, tap<br>it to clear. The vehicle remote starts and stays<br>running for the programmed run time (default<br>is 12 minutes). Tap this icon again to turn off<br>the engine during the run time. |  |
| Trunk Panic                                                                                                    |                                                                                                    | Trunk          | Tap this icon to open trunk. A dialog box will<br>open, asking you to confirm you want to open<br>the trunk. Tap "Yes" to confirm, or "No" to can-<br>cel the request. If you selected "Yes", tap again<br>to clear the confirmation message when it pops<br>up.                      |  |
| Touchscreen Menu Bar                                                                                                    |                                                                                                    | Panic          | Tap this icon to activate panic mode for 30<br>seconds. Tap again during this time to turn off.<br>This feature is used to attract attention if in a<br>threatened position.                                                                                                    |  |
| Commands                                                                                                    | Your vehicle responds exactly the same way as it does when using<br>the Viper remote control, with audible and visible confirmations. |                |                                                                                                    |  |
| Note: The amount of time it takes for your vehicle to respond to a command can be affected by cellular coverage or network congestion. |                                                                                                    |                |                                                                                                    |  |

QRGVSM100 2009-09

## Menu Bar and Screens

| Menu Bar |          | Description                                                                                                    |
|----------|----------|----------------------------------------------------------------------------------------------------|
| Home     | Home     | This screen is the default screen for direct access to all your remote commands. Tap any command on the Home screen to perform it.                                                                                                    |
| Alerts   | Alerts   | This screen provides notifications from the system. These notifications are indicated<br>by a red circle above the Alerts icon which also indicates the number of uncleared<br>notifications received. These notifications can be in the form of alarms, communication<br>issues or updates to your service plan. The available Alerts may vary depending on<br>the type of system installed in your vehicle. |
| Cars     | Cars     | This screen allows you to add and control multiple vehicles if you have a security/<br>remote start system installed in more than one vehicle.                                                                                                    |
| Settings | Settings | From this screen you can access your account information and customize your preferences.                                                                                                    |

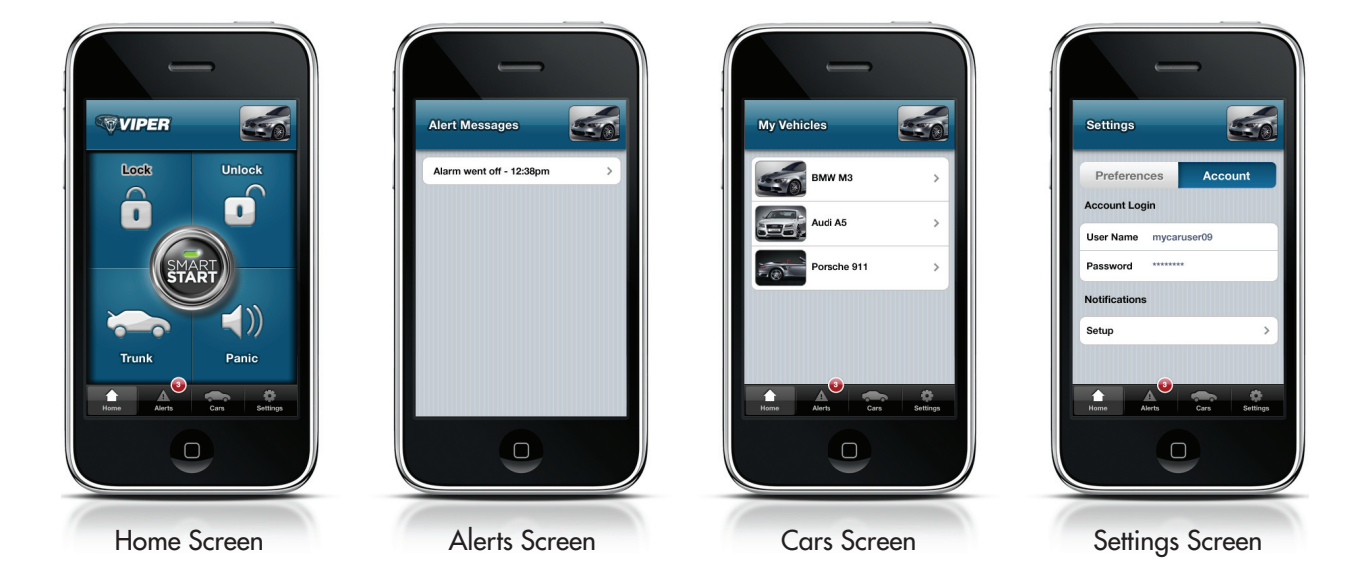

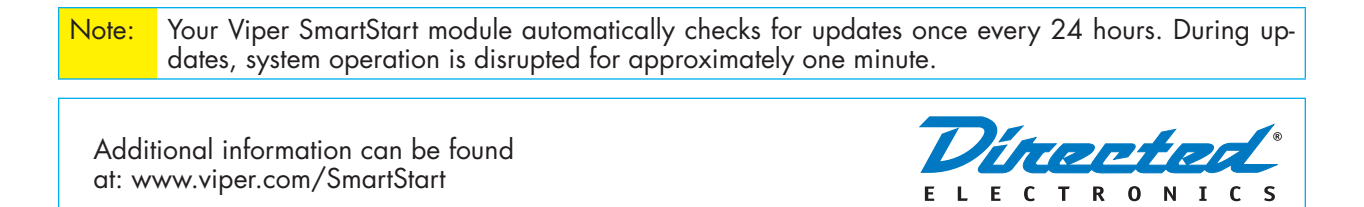

© 2009 Directed Electronics. All rights reserved.

Free Manuals Download Website <u>http://myh66.com</u> <u>http://usermanuals.us</u> <u>http://www.somanuals.com</u> <u>http://www.4manuals.cc</u> <u>http://www.4manuals.cc</u> <u>http://www.4manuals.cc</u> <u>http://www.4manuals.com</u> <u>http://www.404manual.com</u> <u>http://www.luxmanual.com</u> <u>http://aubethermostatmanual.com</u> Golf course search by state

http://golfingnear.com Email search by domain

http://emailbydomain.com Auto manuals search

http://auto.somanuals.com TV manuals search

http://tv.somanuals.com